## Запит батьківського облікового запису myDSD

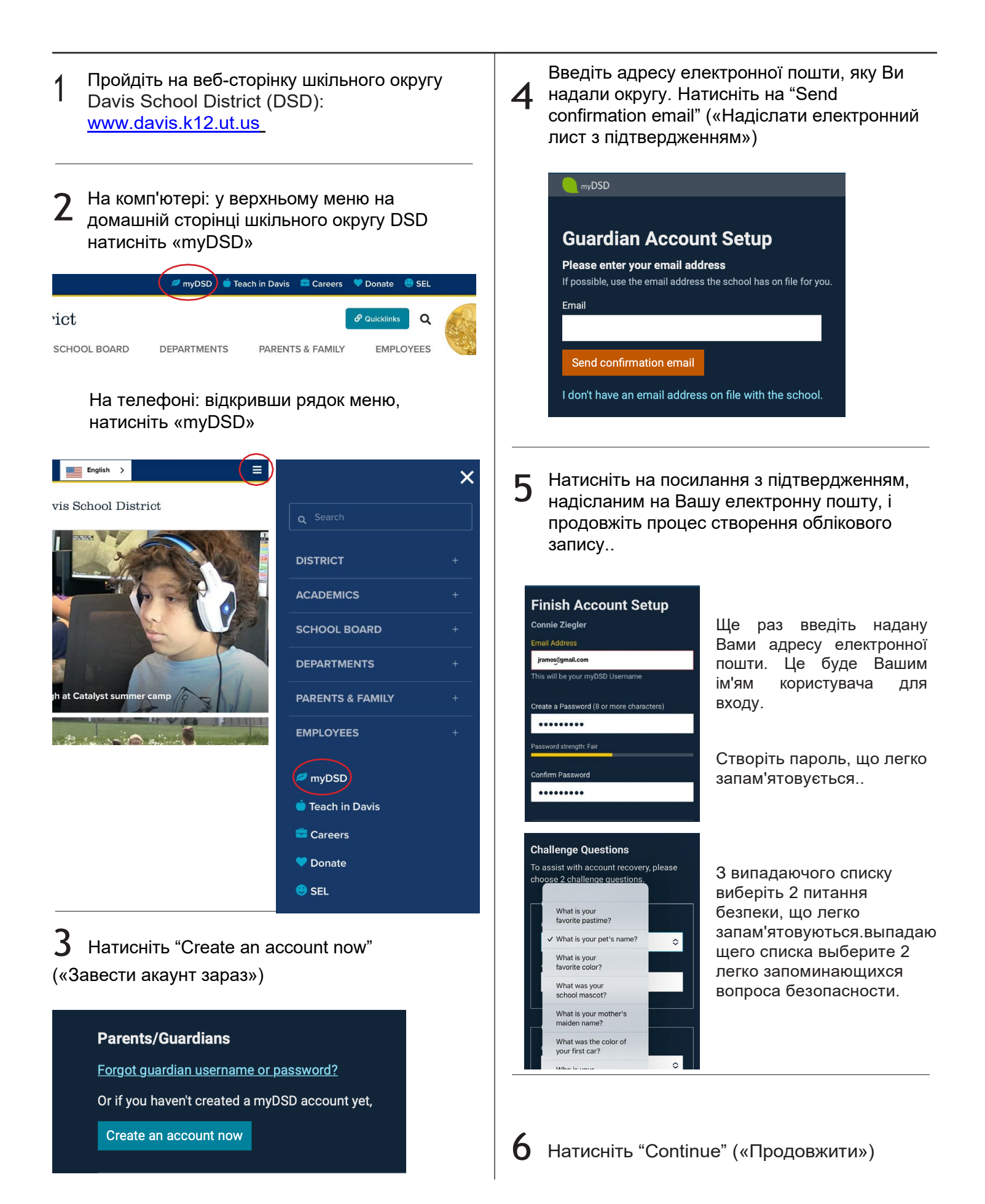

## Вхід до батьківського облікового запису myDSD

Пройдіть на веб-сторінку шкільного округу Davis School District (DSD): <u>www.davis.k12.ut.us</u>

 2
 На комп'ютері: у верхньому меню на домашній сторінці шкільного округу DSD натисніть «myDSD»
 ✓ myDSD © Teach in Davis © Careers ♥ Donate © SEL

 'ict

 School Board
 Departments
 Parents & FAMILY
 EMPLOYEES

На телефоні: відкривши рядок меню, натисніть «myDSD»

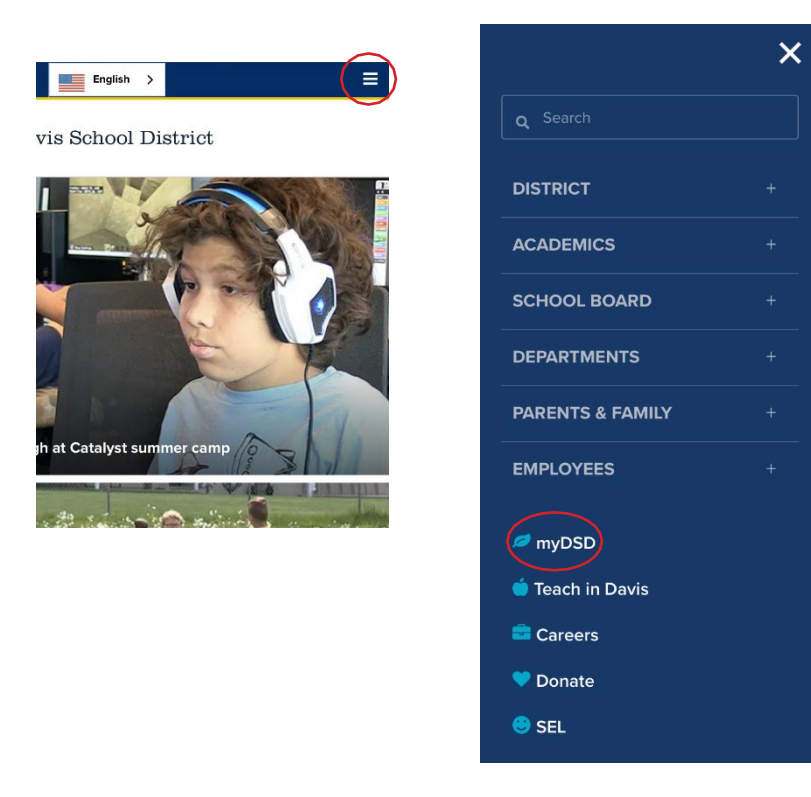

У текстовому полі імені користувача введіть адресу своєї електронної пошти, а також створений пароль. Натисніть на "Sign in" ("Увійти")

| Student and Guardian Sign In |    |
|------------------------------|----|
| Username                     |    |
| 1                            | ₹~ |
| Password                     |    |
|                              |    |
|                              |    |
| Sign in                      |    |
| Keep me signed in            |    |
| Forgot username or password? |    |
|                              |    |